## TYT /TYTERA MD-380 & 390 FIRMWARE UPDATE TOOL

1. Press side key 1 and PTT key to turn on the radio and the indicator light on the top of the radio will blink. Now open Firmware Upgrade Tool.

| 下载软件                                                     | x |
|----------------------------------------------------------|---|
|                                                          |   |
|                                                          |   |
| BOOT Download                                            |   |
|                                                          |   |
| Open BOOT File Down BOOT File                            |   |
|                                                          |   |
| User Program                                             |   |
|                                                          |   |
|                                                          |   |
| Open Update File   Open Code File   Download Update File |   |
|                                                          |   |
| ID                                                       |   |
|                                                          |   |
| Open ID File Read ID Active ID                           |   |
|                                                          |   |
| , , , , , , , , , , , , , , , , , , , ,                  |   |

 Click the "Open Update File" and then select the new firmware file (\*.bin) and click "Open".

| 下载软件                                                  | × |
|-------------------------------------------------------|---|
| - BODT Download<br>打开                                 |   |
| 查找范围 (I): 🌗 Upgraded softare for scanni: 🚽 듣 🖆 🏢 -    | Т |
| Upgraded<br>software                                  |   |
| 文件名(M): Upgraded software for scanning function 打开(0) | L |
| 文件类型(T):   (*. bin)                                   |   |
| Open ID File Read ID Active ID                        |   |

3. Once the new firmware file has been selected and the radio is connected to the PC using the programming cable, click the "Download Update File" button and the firmware will be updated.

| 正在升级软件                 |                                         |
|------------------------|-----------------------------------------|
| -BOOT Download         |                                         |
|                        |                                         |
| Open BOOT File         | Down BOOT File                          |
| -User Program          |                                         |
| C:\Users\Administrator | Desktop\MD-380\Upgraded softare for sca |
|                        |                                         |
| Open Update File       | Open Code File Download Update File     |
| TD                     |                                         |
|                        |                                         |
| 1                      |                                         |
| Open ID File           | Read ID Active ID                       |
|                        |                                         |